## วิธีการชำระเงินเพื่อยืนยันการรายงานตัวนักศึกษาใหม่ ระดับประกาศนียบัตรบัณฑิตวิชาชีพกรู (ป.บัณฑิต) ปีการศึกษา 2567

## (กรุณาชำระเงินภายในระยะเวลาที่กำหนด ระหว่างวันที่ 22 กุมภาพันธ์ - 1 มีนาคม 2567 เท่านั้น)

- ขำระผ่าน Application กรุงไทย Next โดยเลือกเมนู "ง่ายบิล" เลือกเมนู "หมวดหมู่" กดแถบก้นหาพิมพ์เลข "8503" จากนั้นเลือกชื่อบัญชี "มหาวิทยาลัยหาดใหญ่" \*
  - **\*โดยระบุ Ref.1** รหัสนักศึกษา 10 หลัก เช่น 66xxxx0001 (ตามประกาศรายชื่อผู้สอบผ่าน) **Ref.2** เลขบัตรประจำตัวประชาชน 13 หลัก

ระบุจำนวนเงินค่าลงทะเบียนรายงานตัว 16,700 บาท และกค "ยืนยัน" (เก็บหลักฐานการชำระ)

2. ชำระผ่านเกาน์เตอร์ธนาการ (Bill Payment) 3 ธนาการ (พิมพ์เอกสารใบชำระเงินแนบท้ายประกาศฯ)
โดยชำระเงินเข้าบัญชี "มหาวิทยาลัยหาดใหญ่" (บัญชีกระแสรายวัน) เลือกธนาการที่สะดวก ดังนี้

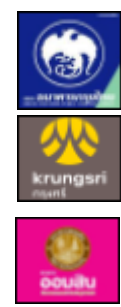

ธนาคารกรุงไทย (COMP. CODE 8503) ธนาคารกรุงศรีฯ (COMP. CODE 52684)

ธนาการออมสิน (COMP. CODE. 186)

โดยระบุ Ref.1 Ref.2 ตามข้อ 1 (อัตราค่าธรรมเนียมการบริการขึ้นอยู่กับประกาศฯ ของธนาคาร)

 3. ชำระผ่านตั้ ATM กรุงไทย โดยเลือกเมนู "บริการอื่น ๆ" จากนั้นเลือกเมนู "ชำระค่าบริการ" กดเลือกระบุรหัส บริษัท "8503" (กระแสรายวัน) \*โดยระบุ Ref.1 และ Ref.2 ตามข้อ 1. ระบุจำนวนเงินค่าลงทะเบียนรายงานตัว 16,700 บาท และกด "ยืนยัน" ดำเนินการตามขั้นตอนจนสิ้นสุด (เก็บหลักฐานการชำระ)

## หมายเหตุ:- โปรดเก็บหลักฐานการชำระเงินเพื่อยืนยันในวันรายงานตัวและตรวจสอบหลักฐาน

\*\* สอบถามรายละเอียดการชำระเงินเพิ่มเติม ได้ที่ ศูนย์บริการนักศึกษา SOS โทร. 074-200397 - 8 \*\*